<u> คู่มือการกรอกข้อมูลสำรวจรถพยาบาล</u>

1.ทำการเข้าสู่เว็บไซต์ผ่านบราวเซอร์ Internet Explorer โดยเข้าไปที่

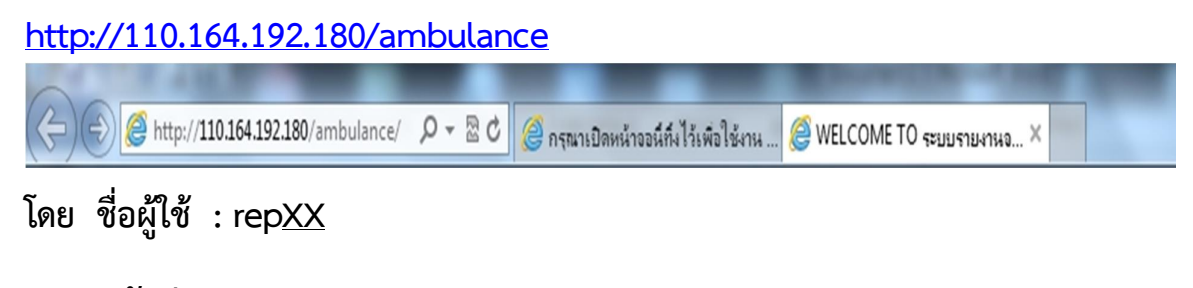

รหัสผ่าน : test<u>XX</u> หมายเหตุ <u>XX</u> คือรหัสจังหวัด ตัวอย่างเช่น รหัสจังหวัดคือ 01 ชื่อผู้ใช้ คือ rep01 รหัสผ่าน คือ test01

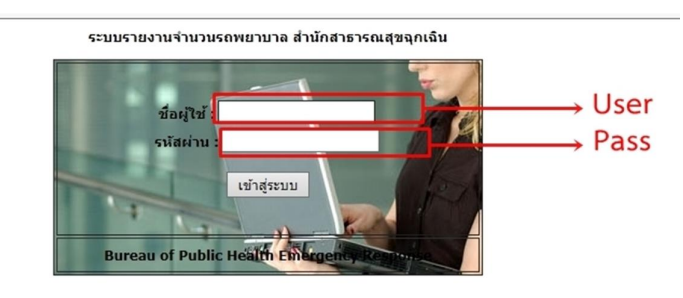

2.เมื่อเข้าสู่ระบบแล้ว จะปรากฏหน้าเว็บไซต์ ผู้ใช้สามารถเข้าไปกรอก ข้อมูลได้ทันที โดยไปที่ <u>ระบบรายงาน</u> และเลือกคลิกที่ <u>แบบสำรวจ</u> <u>รถพยาบาลของหน่วยงาน</u>

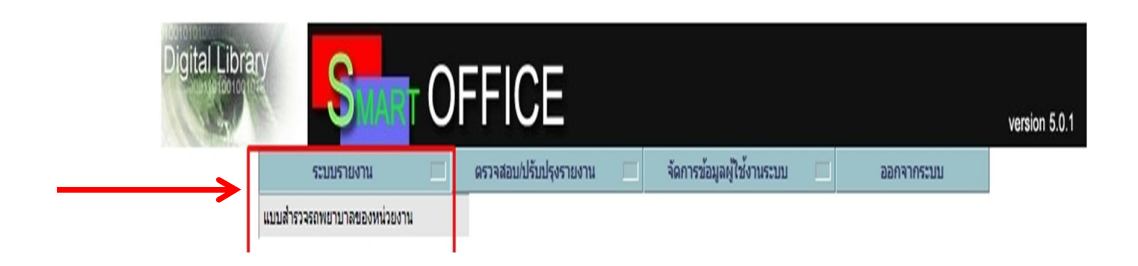

 3.เมื่อเลือกคลิกที่ แบบสำรวจรถพยาบาลของหน่วยงาน แล้ว จะปรากฏ หน้าจอ

|                          | Digit                                                                                                    |                                                                             |                                                                                                    | version 5.0.1 |  |
|--------------------------|----------------------------------------------------------------------------------------------------|-----------------------------------------------------------------------------|----------------------------------------------------------------------------------------------------|---------------|--|
| จังหวัด                  | กรุงเทพมหา                                                                                                    | ระบบรายงาน ครรวจสอบปรบบรุษรายงาน                                            | จดกรขอมูลผู(เช่งานระบบ ออกจากระบบ<br>อำเภอ พระนคร ✓                                                                         | 1             |  |
| หน่วยงาน/หน่วย<br>บริการ |                                                                                                    | เลขทะเบียน                                                                  |                                                                                                    |               |  |
|                          | ข้อมูลพื้น<br>ฐาน                                                                                             | 1.ระดับรถ                                                                   | 🔿 EMS 🔿 Ambulance 🔿 อื่น ๆ ระบุ                                                                                             |               |  |
|                          |                                                                                                    | 2.แหล่งที่มา                                                                | 🔿 ซื้อเอง 🔾 บริจาด 🔿 อื่น ๆ ระบุ                                                                                            |               |  |
|                          |                                                                                                    | 3.ยี่ห้อรถ                                                                  | ◯ TOYOTA ◯ NISSAN ◯ อื่น ๆ ระบุ                                                                                             |               |  |
|                          |                                                                                                    | 4.ประเภทเครื่องยนต์                                                         | ◯ เบนซิล ◯ ดีเซล ◯ อื่น ๆ ระบุ                                                                                              |               |  |
|                          | การใช้งาน                                                                                                    | 5.อายุการใช้งาน(ปี)                                                         |                                                                                                    |               |  |
|                          |                                                                                                    | 6.เลขไมล์จนถึงปัจจุบัน                                                      |                                                                                                    |               |  |
|                          | 7.การใช้งานรับ - ส่งผู้ป่วย เฉลี่ยเดือนละ(ครั้ง)<br>8.ประวัติการเกิดอุบัติเหตุ ในช่วงเวลา ปี 2555 ถึงปัจจุบัน |                                                                             |                                                                                                    |               |  |
|                          |                                                                                                    |                                                                             | ่าไม่เดยเกิด ◯ เดยเกิดอุบัติเหตุ 1-2 ครั้ง ◯ เดยเกิดอุบัติเหตุ 3-4 ครั้ง ◯ เดยเกิดอุบัติเหตุ 5-6 ครั้ง ◯ มากกว่า<br>6 ครั้ง |               |  |
|                          |                                                                                                    | 9.ปี พ.ศ. ที่ผ่านมาผ่านการรับรองมาตรฐานจากสถาบันการแพทย์ฉุกเฉิน<br>(ล่าสุด) |                                                                                                    |               |  |
|                          | ส่งรายงาน                                                                                                    | ยกเล็กรายการ                                                                |                                                                                                    |               |  |

4.ผู้ใช้สามารถเริ่มกรอกข้อมูลของหน่วยงานได้ <u>ตั้งแต่วันที่ 19</u> <u>พฤษภาคม 2557 เป็นต้นไป</u> เมื่อกรอกข้อมูลเสร็จเรียบร้อยแล้วให้ คลิกที่ปุ่ม ส่ง รายงาน

|                          | Digit             |                                                                             | จัดการข้อมูลผู้ใช้งานระบบ                  |
|--------------------------|-------------------|-----------------------------------------------------------------------------|--------------------------------------------|
| จังหวัด                  | กรุงเทพมหา        | uns V                                                                       | อำเภอ พระนคร 🗸                             |
| หน่วยงาน/หน่วย<br>บริการ | TEST              | เลขทะเบียน กก1111                                                           |                                            |
|                          | ข้อมูลพื้น<br>รวบ | 1.ระดับรถ                                                                   | <ul> <li>EMS 〇 Ambulance 〇 อื่น</li> </ul> |
|                          | 3.14              | 2.แหล่งที่มา                                                                | ๋ ® ซื้อเอง ◯ บริจาด ◯ อื่น ๆ              |
|                          |                   | 3.ยี่ห้อรถ                                                                  | ● ТОУОТА ○ NISSAN ○ อื                     |
|                          |                   | 4.ประเภทเครื่องยนต์                                                         | 🖲 เบนซิล 🔿 ดีเซล 🔿 อื่น ๆ ร                |
|                          | การใช้งาน         | 5.อายุการใช้งาน(ปี)                                                         | 1                                          |
|                          |                   | 6.เลขไมล์จนถึงปัจจุบัน                                                      | 11111                                      |
|                          |                   | 7.การใช้งานรับ - ส่งผู้ป่วย เฉลี่ยเดือนละ(ครั้ง)                            | 1                                          |
|                          |                   | 8.ประวัติการเกิดอุบัติเหตุ ในช่วงเวลา ปี 2555 ถึงปัจจุบัน                   | ◯ ไม่เคยเกิด                               |
|                          |                   | 9.ปี พ.ศ. ที่ผ่านมาผ่านการรับรองมาตรฐานจากสถาบันการแพทย์ฉุกเฉิน<br>(ล่าสุด) | 2555 ×                                     |
| $\rightarrow$            | ส่งรายงาน         | ยกเล็กรายการ                                                                | -                                          |

และจะปรากฏกล่องข้อความอีก 1 ครั้ง เพื่อเป็นการยืนยันข้อมูล เมื่อผู้ใช้ต้องการ ยืนยันข้อมูลให้คลิกปุ่ม OK

|                                                             | ICE                                                                             |
|-------------------------------------------------------------|---------------------------------------------------------------------------------|
| ระบบรายงาน 🔲 ตรวจส                                          | สอบ/ปรับปรุงรายงาน 🧰 จัดการข้อมูลผู้ใช้งานระบบ 🔲 ออกจากระบบ                     |
| 195 🗸                                                       | อำเภอ โพระนคร 🗸                                                                 |
| t                                                           | เลขทะเบียน กก1111                                                               |
| 1.ระดับรถ                                                   | 💿 EMS 🔿 Ambulance 🔿 อื่น ๆ ระบุ                                                 |
| 2.แหล่งที่มา                                                | ๏ ซื้อเอง ◯ บริจาด ◯ อื่น ๆ ระบุ                                                |
| 3.ยี่ห้อรถ                                                  | Message from webpage                                                            |
| 4.ประเภทเครื่องยนด์                                         | 🗿 ถนต้องการบันทึกข้อมูล ใช่หรือไม่ !                                            |
| 5.อายุการใช้งาน(ปี)                                         |                                                                                 |
| 6.เลขไมล์จนถึงปัจจุบัน                                      | OK Cancel                                                                       |
| 7.การใช้งานรับ - ส่งผู้ป่วย เฉลี่ยเดือนละ(ครั้ง)            |                                                                                 |
| 8.ประวัติการเกิดอุบัติเหตุ ในช่วงเวลา ปี 2555 ถึงปัจจ       | าาบัน 0 ใบ่เดยเกิด ● เดยเกิดอุบัติเหตุ 1-2 ครั้ง ○ เดยเกิดอุบัติเหตุ<br>6 ครั้ง |
| 9.ปี พ.ศ. ที่ผ่านมาผ่านการรับรองมาตรฐานจากสถาบั<br>(อ่าสุด) | ยันการแพทย์จุกเจิน 2555                                                         |
| ยกเลิกรายการ                                                |                                                                                 |

5.เมื่อทำการบันทึกข้อมูลแล้ว ให้ผู้ใช้ไปที่เมนู <u>ตรวจสอบ/ปรับปรุง</u> <u>รายงาน</u> และคลิกที่ <u>สรุปจำนวนรถพยาบาลของหน่วยงาน</u> จะปรากฏ แสดงว่าข้อมูลของผู้ใช้ได้เข้าระบบเรียบร้อยแล้ว หากผู้ใช้ต้องการแก้ไขข้อมูล รถพยาบาลในหน่วยงานของท่าน ท่านสามารถคลิกที่ <u>ปรับปรุง</u> เพื่อแก้ไขข้อมูล

| Digital Library           | Smart | OFFIC                    | ปรุงรายงาน 🕅   | จัดการข้อมูลผู้ไ    | ช้งานระบบ 🕅    | ออกจากระ | บบ                 | version 5.0.1 |
|---------------------------|-------|--------------------------|----------------|---------------------|----------------|----------|--------------------|---------------|
| <mark>ค้นจาก</mark> อำเภอ | ~     |                          |                | <mark>ค้นหา:</mark> |                |          |                    |               |
| อำเภอ                     |       | หน่วยงาน/หน่วย<br>บริการ | หมายเลขทะเบียเ | ı                   | ยี่ห้อรถ       |          | ปรับปรุง<br>รายงาน | ลบรายงาน      |
| พระนคร                    |       | TEST                     | กก1111         |                     | To <u>yota</u> |          | ปรับปรุง           | ລນນ້ວນູລ      |
| หน้า: 1 / 1<br>1          |       |                          |                |                     |                |          |                    |               |

หมายเหตุ : สสจ. แต่ละจังหวัด รวบรวม ข้อมูลรถพยาบาลของ โรงพยาบาลชุมชน รพศ. และ รพท. รายงานข้อมูลรถพยาบาลของแต่ละโรงพยาบาล